## CSCI 531 Spring 2010 PROGRAMMING ASSIGNMENT 2 Assigned Tuesday, 2010-02-16. Due Tuesday, 2010-02-27

The purposes of this exercise are to insure that you can run the JLex lexical analyzer generator. Please use the Unix dropbox, *not* the Blackboard dropbox.

- Review the discussion of JLex in the handout. Refer to http://www.cs.princeton.edu/~appel/modern/java/JLex/ for more information on JLex.
- 2. Make sure that your .cshrc or .tcshrc file include the line source /usr/local/etc/csce531/csce531-spring07.csh or the .bash equivalent at /usr/local/etc/csce531 if you use the bash shell.
- 3. Copy the sample JLex specification in http://www.cs.princeton.edu/~appel/modern/java/JLex/current/sample.lex
- 4. Run JLex by issuing the following command at the Unix prompt: java JLex.Main sample.lex
- 5. Save your interaction in a file (call it jlex1, either by cutting and pasting or by using the Unix script command.
- 6. Repeat using the file in Figure 2.9 (Section 2.5) of the lexical analysis handout. Rename the file containing this interaction jlex2. (There are small errors. Find them and fix them!)
- 7. Paste jlex1, jlex2 and the file of Figure 2.9 into a single file, name that file jlex, and submit using dropbox.